# Clear Cache op Secure Web applicatie

# Inhoud

| Inleiding                    |
|------------------------------|
| Voorwaarden                  |
| Vereisten                    |
| Gebruikte componenten        |
| DNS-cachegeheugen wissen     |
| DNS-cache wissen vanuit GUI: |
| DNS-cache wissen vanuit CLI: |
| Proxy-cachegeheugen wissen   |
| Clear Proxy-cache van GUI:   |
| Clear Proxy Cache van CLI:   |
| Verificatiecache wissen      |
| Gerelateerde informatie      |

# Inleiding

Dit document beschrijft stappen om Proxy Cache, DNS Cache en Authenticatie Cache in Secure Web Applicatie (SWA) te wissen.

### Voorwaarden

#### Vereisten

Cisco raadt kennis van de volgende onderwerpen aan:

- Fysieke of virtuele SWA geïnstalleerd.
- Licentie geactiveerd of geïnstalleerd.
- Secure Shell-client (SSH).
- De setup-wizard is voltooid.
- · Administratieve toegang tot de SWA.

#### Gebruikte componenten

Dit document is niet beperkt tot specifieke software- en hardware-versies.

De informatie in dit document is gebaseerd op de apparaten in een specifieke laboratoriumomgeving. Alle apparaten die in dit document worden beschreven, hadden een opgeschoonde (standaard)configuratie. Als uw netwerk live is, moet u zorgen dat u de potentiële impact van elke opdracht begrijpt.

## DNS-cachegeheugen wissen

Om de efficiëntie en prestaties te verhogen, slaat Cisco WAAS DNS-vermeldingen op voor domeinen waarmee u onlangs verbinding hebt gemaakt. Het DNS-cachegeheugen stelt de SWA in staat om excessieve DNS-lookup van dezelfde domeinen te voorkomen. De DNS-cachevermeldingen verlopen volgens de TTL (Time to Live) van de record of de DNS-configuratie in SWA.

Soms is het echter nodig om het DNS-cache van vermeldingen te verwijderen. Corrupte of verlopen DNS-cacheingangen kunnen soms problemen veroorzaken met levering aan een externe host of hosts.

DNS-cache wissen vanuit GUI:

Stap 1. Naar een netwerk navigeren

Stap 2. DNS kiezen

Stap 3. Klik op Clear DNS Cache

| Cisco Secure Web Appliance                             |                                |                                                        |                         |                                       | Secure Web Appliance is getting a new look. Try it ! |                       |  |  |  |
|--------------------------------------------------------|--------------------------------|--------------------------------------------------------|-------------------------|---------------------------------------|------------------------------------------------------|-----------------------|--|--|--|
| Reporting                                              | Reporting Web Security Manager |                                                        | Security Services       |                                       | Sys                                                  | System Administration |  |  |  |
| DNS                                                    | 1                              | Interfaces<br>Transparent Redirection<br>Routes<br>DNS |                         |                                       |                                                      |                       |  |  |  |
| DNS Server Settings                                    |                                |                                                        | High Availability       | ,                                     |                                                      |                       |  |  |  |
| Primary DNS Servers:                                   |                                |                                                        | e DNS Servers:          | Internal SMTP Relay<br>Upstream Proxy |                                                      |                       |  |  |  |
|                                                        |                                | Priority IP Address 0 10.10.10.10                      |                         |                                       |                                                      |                       |  |  |  |
|                                                        |                                |                                                        |                         | External DLP Servers                  |                                                      |                       |  |  |  |
| Routing Table for DNS traffic: Management              |                                |                                                        | Web Traffic Tap         |                                       |                                                      |                       |  |  |  |
| IP Address Version Preference: Prefer IPv4             |                                |                                                        | Certificate Management  |                                       |                                                      |                       |  |  |  |
| Secure DNS: Disabled                                   |                                |                                                        | Cloud Services Settings |                                       |                                                      |                       |  |  |  |
| Wait Before Timing out Reverse DNS Lookups: 20 seconds |                                |                                                        | ds                      | Identification S                      | Services                                             |                       |  |  |  |
| DNS Domain Search List: None Clear DNS Cache           |                                |                                                        | Authentication          |                                       |                                                      |                       |  |  |  |
|                                                        |                                |                                                        | Identity Provider       | r for SaaS                            |                                                      | Edit Settings         |  |  |  |
|                                                        | 3                              |                                                        |                         | Identity Services                     | s Engine                                             |                       |  |  |  |

Afbeelding - DNS-cache wissen

DNS-cache wissen vanuit CLI:

U kunt het DNS-cache als volgt wissen uit Command Line Interface (CLI):

Stap 1. Inloggen op CLI

Stap 2. Dnsflush uitvoeren

Stap 3. Kies "Y"

SWA\_CLI> dnsflush Are you sure you want to clear out the DNS cache? [N]> Y

### Proxy-cachegeheugen wissen

Clear Proxy-cache van GUI:

Het Proxy Cache verwijderen uit GUI:

Stap 1. Naar beveiligingsservices navigeren

Stap 2. Webproxy kiezen

Stap 3. Klik op Cache wissen

| Security Services Netwo     | Cisco Secure Web Appliance     |                           |            |                                                                                   |         | Secure Web Appliance is getting a new look. Try it |  |  |  |  |
|-----------------------------|--------------------------------|---------------------------|------------|-----------------------------------------------------------------------------------|---------|----------------------------------------------------|--|--|--|--|
| Proxy Settings              | Reportin                       | g Web Security M          | Manager    | Security Services                                                                 | Network | System Administration                              |  |  |  |  |
| /eb Proxy                   |                                |                           |            |                                                                                   |         |                                                    |  |  |  |  |
| TP Proxy                    | Broyy Se                       | ttinge                    |            |                                                                                   |         |                                                    |  |  |  |  |
| TTPS Proxy                  | FIOXy Se                       | attings                   |            |                                                                                   |         |                                                    |  |  |  |  |
| OCKS Provy                  | Web Proxy S                    | ettings                   |            |                                                                                   |         |                                                    |  |  |  |  |
|                             | Basic Set                      | ings                      |            |                                                                                   | $\sim$  |                                                    |  |  |  |  |
| AC File Hosting             |                                |                           |            |                                                                                   |         |                                                    |  |  |  |  |
| olicy Services              |                                | HTTP Ports                | to Proxy:  | 80. 3128                                                                          | /0      |                                                    |  |  |  |  |
| contable lise Controls      |                                |                           | Caching.   |                                                                                   |         |                                                    |  |  |  |  |
| the base of Branchis        |                                | IP Spoofing Connect       | ion Type:  | Enabled For Transparent Connections Only                                          |         |                                                    |  |  |  |  |
| nti-Malware and Reputation  | Advanced Settings              |                           |            |                                                                                   |         |                                                    |  |  |  |  |
| Data Transfer Filters       | Persistent Connection Timeout: |                           |            | : Client Side: 300 Seconds<br>Server Side: 300 Seconds                            |         |                                                    |  |  |  |  |
| iny connect Secure Mobility | In-Use Connection Timeout:     |                           |            | Client Side: 300 Seconds<br>Server Side: 300 Seconds                              |         |                                                    |  |  |  |  |
| nd-User Notification        | Si                             | multaneous Persistent Con | nections:  | Server Maximum Number: 2                                                          | 000     |                                                    |  |  |  |  |
| 1 Traffic Monitor           |                                | Maximum Connections P     | er Client: | Disabled                                                                          |         |                                                    |  |  |  |  |
| ensorBase                   |                                | Generate                  | Headers:   | X-Forwarded-For: Do Not Send<br>Request Side VIA: Send<br>Response Side VIA: Send |         |                                                    |  |  |  |  |
| eporting                    | Use Received Headers:          |                           |            | Identification of Client IP Addresses using X-Forwarded-For: Disabled             |         |                                                    |  |  |  |  |
|                             |                                | Range Request For         | rwarding:  | Disabled                                                                          |         |                                                    |  |  |  |  |

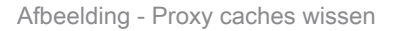

#### Clear Proxy Cache van CLI:

U verwijdert de Proxy Cache als volgt van CLI:

Stap 1. Inloggen op CLI

Stap 2. Diagnostisch uitvoeren

Stap 3. Kies "PROXY"

Stap 4. Kies "CACHE"

SWA\_CLI> diagnostic Choose the operation you want to perform: - NET - Network Diagnostic Utility. - PROXY - Proxy Debugging Utility. - REPORTING - Reporting Utilities. - SERVICES - Service Utilities. []> PROXY Choose the operation you want to perform: - SNAP - Take a snapshot of the proxy - OFFLINE - Take the proxy offline (via WCCP) - RESUME - Resume proxy traffic (via WCCP) - CACHE - Clear proxy cache - MALLOCSTATS - Detailed malloc stats in the next entry of the track stat log - PROXYSCANNERMAP - Show mapping between proxy and corresponding scanners []> CACHE Flushing Proxy cache, prox PID: 55182

#### Verificatiecache wissen

U kunt één of alle ingangen (gebruikers) van het authentificatiecache wissen.

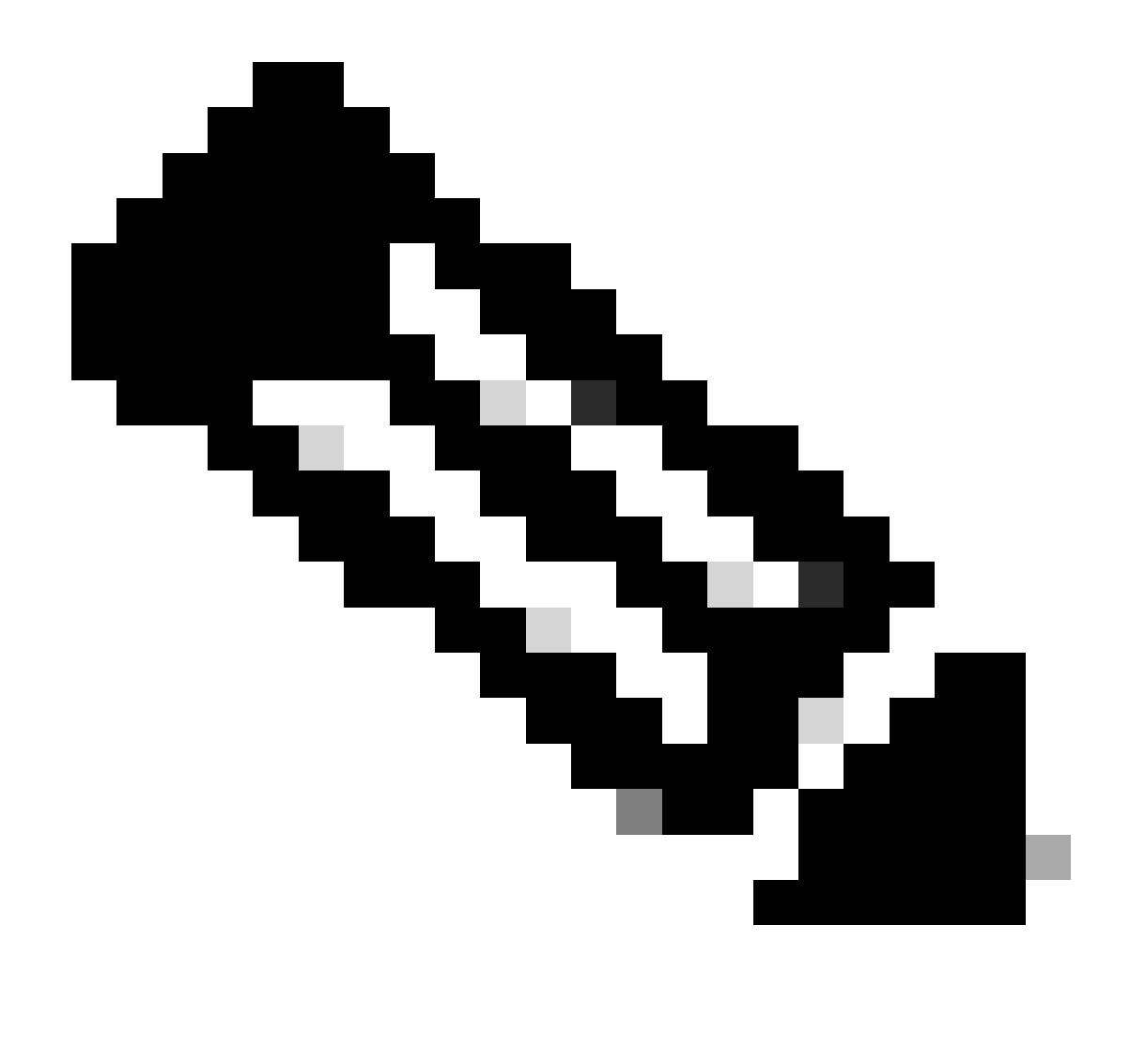

Opmerking: U kunt ook een lijst maken van alle gebruikers die momenteel zijn opgeslagen in het verificatiecache.

Het verificatiecache kan worden gewist van CLI.

Stap 1. Inloggen op CLI

Stap 2. Autiscache uitvoeren

Stap 3. Kies "FLUSHALL" of "FLUSHUSER" afhankelijk van of u alle cache-ingangen of slechts één gebruiker moet wissen.

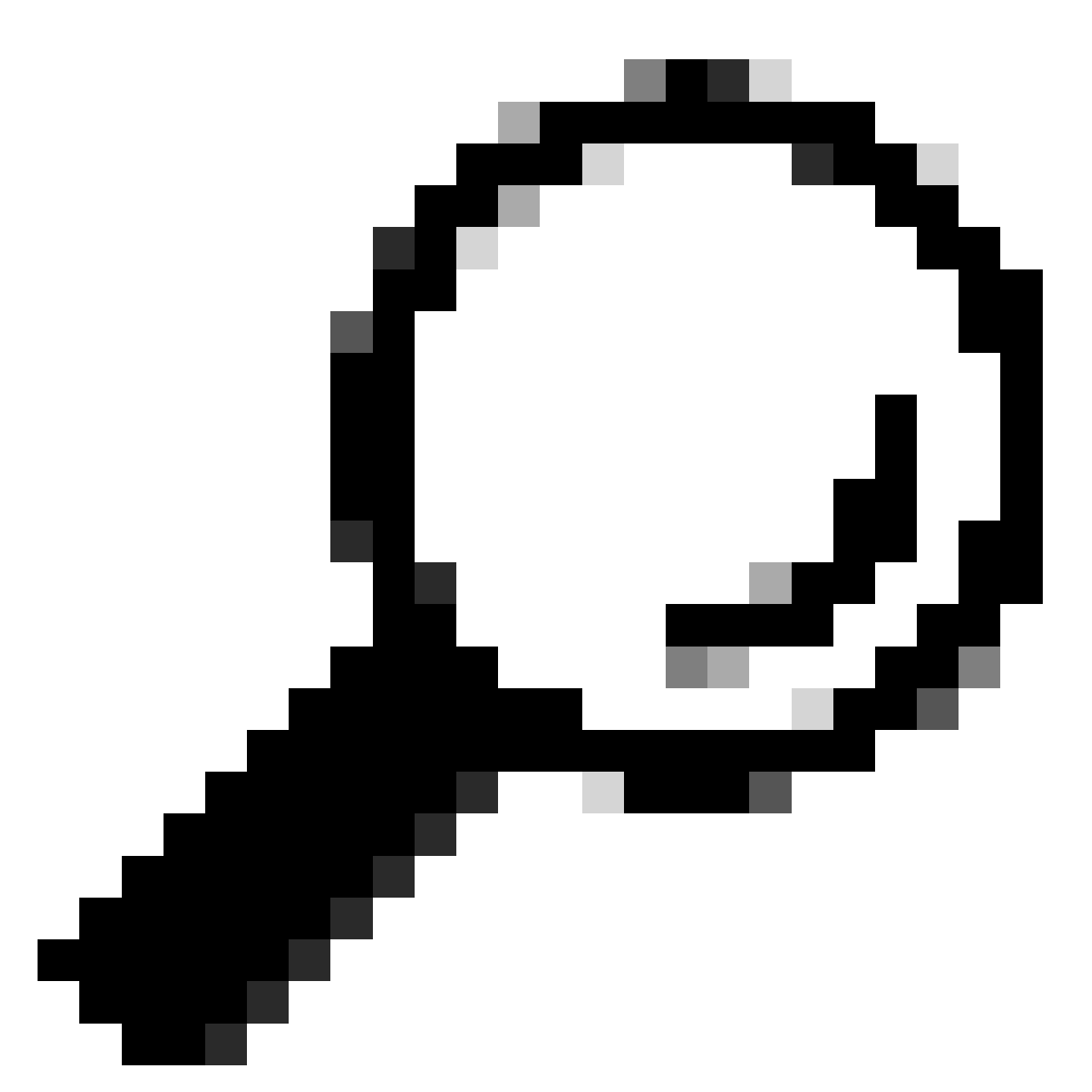

Tip: Om de juiste indeling te vinden van de gebruikersnaam die u uit het cache wilt verwijderen, kiest u "SEARCHDETAIL" en vindt u eerst de juiste gebruikersnaam-indeling.

## Gerelateerde informatie

- <u>Gebruikershandleiding voor AsyncOS 15.0 voor Cisco Secure Web Applicatie LD (Beperkte implementatie) Probleemoplossing...</u>
- <u>Probleemoplossing voor Secure Web Applicatie DNS-service Cisco</u>

#### Over deze vertaling

Cisco heeft dit document vertaald via een combinatie van machine- en menselijke technologie om onze gebruikers wereldwijd ondersteuningscontent te bieden in hun eigen taal. Houd er rekening mee dat zelfs de beste machinevertaling niet net zo nauwkeurig is als die van een professionele vertaler. Cisco Systems, Inc. is niet aansprakelijk voor de nauwkeurigheid van deze vertalingen en raadt aan altijd het oorspronkelijke Engelstalige document (link) te raadplegen.